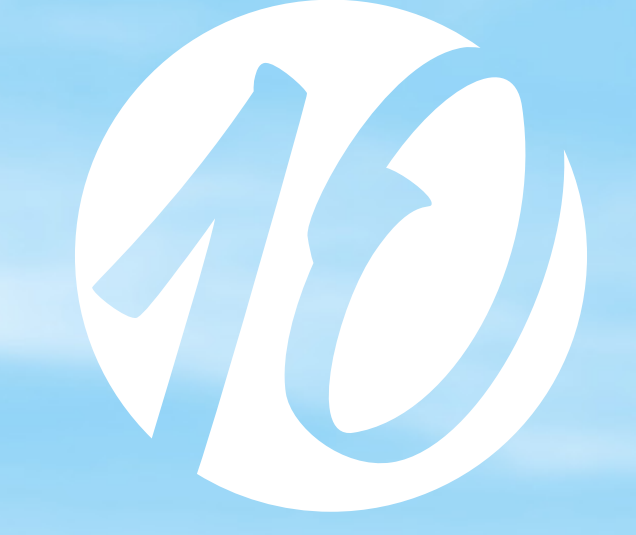

# eEvolution 10 voller möglichkeiten.

Neuerungen Version 10.0 CRM Modul

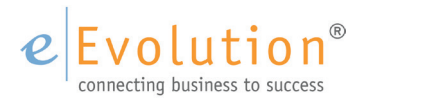

#### **eEvolution CRM**

Lead, Verkaufschance, Angebot: Ihre Vertriebsprozesse lassen sich bequem und übersichtlich in eEvolution abbilden. Bühne frei für unser CRM!

In unserem Customer-Relationship-Management werden Termine, Wiedervorlagen und Aufgaben in der Historie dokumentiert und können so lückenlos geplant, gesteuert und nachvollzogen werden – vom Erstkontakt bis zum Auftrag. Außerdem bietet das CRM eine Übersicht über alle anstehenden und historischen Vertriebsaktivitäten bis hin zum Forecast. Durch die Kopplung an die Projektabrechnung lassen sich auf Wunsch die vertrieblichen Aufwände ermitteln und damit die wirtschaftliche Transparenz des Vertriebsprozesses erhöhen.

#### Vertriebstool mit vielen Vorteilen

In unserem eEvolution CRM können Sie Aufgaben, Termine und Wiedervorlagen zu Leads und VK-Chancen anlegen, bearbeiten und verfolgen. Darunter fallen beispielsweise die Ergebnisdokumentation zurückliegender Termine und Aufgaben sowie das Leadtracking und Aufgabentracking. "Meine Terminaktionen" und "Meine Leads" sind als Übersicht ebenso abrufbar wie eine Gesamtübersicht über alle Vorgänge.

Zur Qualifizierung und zum entsprechenden Clustern können den Leads und VK-Chancen natürlich verschiedene Kriterien bzw. Merkmale zugeordnet werden, wie zum Beispiel Produktinteresse oder Leadherkunft. Sie können den geplanten Umsatz ebenso hinterlegen wie Wahrscheinlichkeiten und weitere frei definierbare Kriterien.

Zudem ist eine Zuordnung von Vertriebsprojekten zu einzelnen Leads und VK-Chancen möglich, sodass die Vertriebsmitarbeiter – bei Einsatz der eEvolution Projektabrechnung – ihre Arbeitszeiten zu den einzelnen Vertriebsprojekten erfassen und auswerten können.

#### Einsatz mit anderen Modulen

Alle Stammdaten und Vorgänge des eEvolution CRM sind natürlich vollständig in die eEvolution Adressverwaltung und den Auftragsprozessor integriert. In den jeweiligen Historien werden alle Aktionen vollständig dokumentiert. Eine lückenlose Verfolgbarkeit vom Lead zum Auftrag und umgekehrt wird somit ermöglicht. Zudem ermöglicht die Verwendung der eEvolution Projektabrechnung die Erfassung und Auswertung von Arbeitszeiten zu den einzelnen Vertriebsprojekten.

Bei Nutzung des ,eEvolution Exchange-Connectors' werden alle ein- und ausgehenden eMails an den CRM Vorgängen automatisch mit dokumentiert.

Probieren Sie es selbst aus: Mit dem eEvolution CRM steigern Sie die Termintreue gegenüber Ihren Kunden und sorgen für noch mehr Effizienz in Ihrem Vertriebsteam. So geht moderne Kundenpflege!

Die letzten Monate haben wir genutzt, um weitere nützliche CRM-Funktionen im Rahmen des neuen Release der eEvolution Version 10 zu entwickeln, welche das Arbeiten mit dem eEvolution CRM deutlich erleichtern.

Auf den nächsten Seiten erhalten Sie Informationen, welche nützlichen Features mit der neuen eEvolution Version 10 hinzukommen.

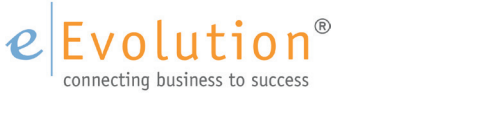

### **TAPI-Anbingung im CRM**

#### Allgemeines zu TAPI

TAPI ist die Abkürzung für Telephony Application Programming Interface. Aus technischer Sicht beschreibt TAPI eine Schnittstelle zwischen einer Telefonanlage oder einem Telefon und einem PC. Eine solche Schnittstelle wird benötigt, wenn aus einem Programm heraus softwareunterstützt eine Telefonnummer gewählt oder bei einem eingehenden Anruf am PC die Rufnummer angezeigt werden soll. Anhand der Rufnummer lassen sich weitere Informationen wie der Name des Anrufers, der bisherige Verlauf von Anrufen mit entsprechenden Notizen zur Verfügung stellen.

Bei der Bearbeitung eines Leads oder einer Verkaufschance können Sie jetzt direkt die, beim Interessenten, Kunden oder Ansprechpartner im Feld "**Telefon**" hinterlegte Telefonnummer des selektierten Datensatzes aufrufen.

Dafür wurde in den Dialogen für die Verwaltung der Leads und Verkaufschancen der Bereich "Aktionen" im Ribbon hinzugefügt, wo unter "Anrufen" die beim Interessenten/Kunden oder Ansprechpartner im Feld "Telefon" hinterlegte Telefonnummer angezeigt wird.

Damit man die unterschiedlichen Telefonnummern besser zuordnen kann, wird der Telefonnummer des Interessenten das Präfix "I", der Telefonnummer des Kunden das Präfix "K" und Telefonnummern von Ansprechpartnern das Präfix "A" hinzugefügt.

Beim Klick auf die gewünschte Telefonnummer wird über die installierte Telefonsoftware ein Anruf gestartet, wodurch sich die Beschriftung von "Anrufen" in "Auflegen" ändert. Sobald der Anruf durch die Telefonsoftware oder einen Klick auf "Auflegen" im CRM beendet wurde, ändert sich die Beschriftung wieder in "Anrufen".

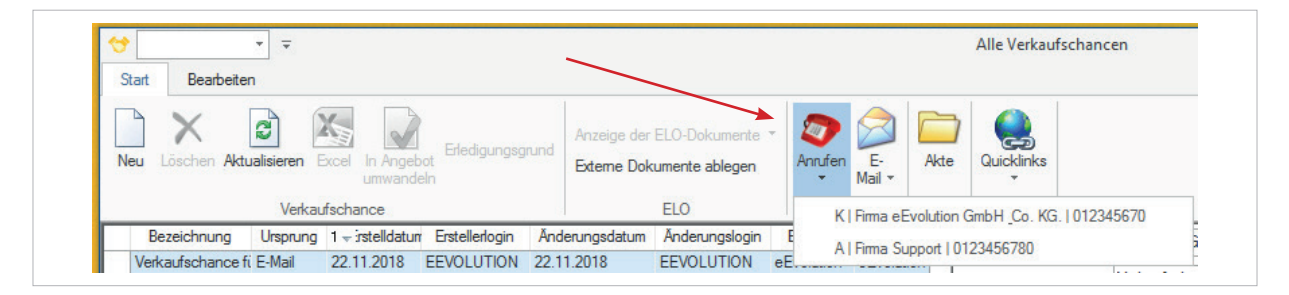

Anruffunktion im Ribbon vom CRM

In dem Dialog **"Erweiterte Details zu Aktionen**" wird beim Interessenten, Kunden und den zugeordneten, nicht ausgeblendeten Ansprechpartnern die im Feld **"Telefon**" hinterlegte Telefonnummer angezeigt. Bei den Ansprechpartnern ist diese in der Spalte **"Telefon**" zu finden, während Sie bei Kunden und Interessenten direkt unterhalb der Stammdaten angezeigt wird. Beim Klick auf die Telefonnummer wird über die installierte Telefonsoftware ein Anruf gestartet und durch das zusätzliche Symbol ahinter der Telefonnummer der aktive Anruf angezeigt. Sobald durch die Telefonsoftware oder einen erneuten Klick auf die Telefonnummer mit dem Symbol der Anruf beendet wurde, wird das Symbol wieder ausgeblendet.

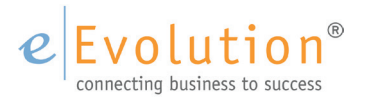

| Anrede:        | Fima                      |                      |                   |                          |
|----------------|---------------------------|----------------------|-------------------|--------------------------|
| Name:          | eEvolution Gr             | nbH & Co. KG         | ì.                |                          |
| PLZ:           | 31114                     |                      |                   |                          |
| Ort:           | Hildesheim                |                      |                   |                          |
| Strasse:       | Speicherstr.9             |                      |                   |                          |
| Telefon:       | 012345670                 |                      |                   |                          |
| E-Mail:        | eevolution@e              | evolution.de         |                   |                          |
| Ansprecht      | partner:                  |                      |                   |                          |
|                |                           |                      |                   |                          |
| Anrea          | de Name                   | Telefon              |                   | E-Mail                   |
| Anreo<br>Firma | de Name<br>Support        | Telefon<br>012345678 | ) <u>support@</u> | E-Mail<br>Reevolution.de |
| Anreo<br>Firma | de Name<br>Support        | Telefon<br>012345678 | ) <u>support@</u> | E-Mail<br>Reevolution.de |
| Anrec<br>Firma | de Name<br>Support        | Telefon<br>012345678 | ) support@        | E-Mail<br>Deevolution.de |
| Anrec<br>Firma | de Name<br>Support        | Telefon<br>012345678 | ) support@        | E-Mail<br>Reevolution.de |
| Anrec<br>Firma | de Name<br>Support        | Telefon<br>012345678 | ) <u>support@</u> | E-Mail<br>eevolution.de  |
| Anrec<br>Firma | de Name<br>Support        | Telefon<br>012345678 | ) <u>support@</u> | E-Mail<br>eevolution.de  |
| Anrec<br>Firma | de Name<br>Support        | Telefon<br>012345678 | <u>) support@</u> | E-Mail<br>Reevolution.de |
| Anrec<br>Firma | de <u>Support</u>         | Telefon<br>012345678 | <u>support@</u>   | E-Mail                   |
| Anrec<br>Firma | de   Name<br>Support      | Telefon<br>012345678 | ) support@        | E-Mail                   |
| Anrec<br>Firma | de <u>Name</u><br>Support | Telefon<br>012345678 | ) <u>support@</u> | E-Mail                   |
| Anreo<br>Firma | de <u>Name</u><br>Support | Telefon<br>012345678 | ) <u>support@</u> | E-Mail                   |
| Anreo<br>Firma | de   · Name<br>Support    | Telefon<br>012345678 | ) <u>support@</u> | E-Mail                   |
| Arne<br>Firma  | de   · Name<br>Support    | Telefon<br>012345678 | ) <u>support@</u> | E-Mail                   |
| Anree<br>Firma | de <u>Name</u><br>Support | Telefon<br>012345678 | ) support@        | E-Mail                   |
| Anree<br>Firma | de <u>Vame</u><br>Support | Telefon<br>012345678 | ) support@        | E-Mail<br>reevolution.de |
| Anree<br>Firma | de <u>Vame</u><br>Support | Telefon<br>012345678 | ) support@        | E-Mail<br>Peevolution.de |

Anruffunktion in "Erweiterte Details zur Aktion"

# E-Mail an Interessent, Kunde oder Ansprechpartner direkt aus dem CRM

Bei der Bearbeitung eines Leads oder einer Verkaufschance können Sie zukünftig direkt eine E-Mail an die beim Interessenten, Kunden oder Ansprechpartner hinterlegte E-Mail-Adresse des in der Tabelle selektierten Datensatzes erzeugen. Dafür wurde in den Dialogen für die Verwaltung der Leads und Verkaufschancen der Bereich "**Aktionen**" im Ribbon hinzugefügt, wo unter "**E-Mail**" die beim Interessenten/Kunden oder Ansprechpartner im Feld "**E-Mail-Adresse**" hinterlegte E-Mail-Adresse angezeigt wird.

Damit man die unterschiedlichen E-Mail-Adressen besser zuordnen kann, wird der E-Mail-Adresse des Interessenten das Präfix "I", der E-Mail-Adresse des Kunden das Präfix "K" und der E-Mail-Adresse von Ansprechpartnern das Präfix "A" hinzugefügt.

Beim Klick auf die gewünschte E-Mail-Adresse wird das E-Mail-Programm gestartet, eine neue E-Mail geöffnet und die E-Mail-Adresse als Empfänger eingetragen.

| Neu   Löschen   Aktualisieren   Eredigungsgrund   Anzeige der ELO-Dokumente   Image: Comparison of the comparison of the comparison | ✓ ✓   Start Bearbeiten                                                                |                             | Alle Verkaufschancen                                          |
|----------------------------------------------------------------------------------------------------|---------------------------------------------------------------------------------------|-----------------------------|---------------------------------------------------------------|
| Verkaufschance ELO Aktio K   Firma eEvolution GmbH _Co. KG.   eevolution@eevolution.de                                                                                                    | Neu Löschen Aktualisieren Excel In Angebot Erfedigungsgrund                           | Anzeige der ELO-Dokumente * | E-<br>Mail V<br>Akte                                          |
|                                                                                                    | umwandein                                                                             |                             |                                                               |
| Bezeichnung Ursprung 1 - istelldatur Erstellerlogin Anderungsdatum Anderungslogin Besitzer                                                                                                    | Verkaufschance                                                                        | ELO Aktio                   | KI Firma eEvolution GmbH Co. KG. Leevolution@eevolution.de    |
| Verkaufschance fi E-Mail 22.11.2018 EEVOLUTION 22.11.2018 EEVOLUTION eEvolution                                                                                                    | Umwandein<br>Verkaufschance<br>Bezeichnung Ursprung 1 - istelldatur Erstellerlogin An | ELO Aktio                   | K   Firma eEvolution GmbH _Co. KG.   eevolution@eevolution.de |

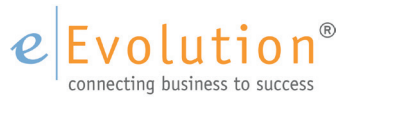

In dem Dialog **"Erweiterte Details zu Aktionen"** wird beim Interessenten, Kunden und den zugeordneten, nicht ausgeblendeten Ansprechpartnern die im Feld **"E-Mail-Adresse"** hinterlegte E-Mail-Adresse angezeigt. Bei den Ansprechpartnern ist diese in der Spalte **"E-Mail"** zu finden, während sie bei Kunden und Interessenten direkt unterhalb der Stammdaten angezeigt wird. Mit einem Klick auf die E-Mail-Adresse wird direkt eine E-Mail an diese E-Mail-Adresse erzeugt.

| Anrede:  | Firma                                |
|----------|--------------------------------------|
| Name:    | eEvolution GmbH & Co. KG.            |
| PLZ:     | 31114                                |
| Ort:     | Hildesheim                           |
| Strasse: | Speicherstr.9                        |
| Telefon: | 012345670                            |
| E-Mail:  | eevolution@eevolution.de             |
|          | Support U123456780 support@eevolutio |
|          | Support <u>U123436780</u>            |
|          | Support U123436780 Support@eevolutic |
|          | Support U123436780 Support@eevolutic |

E-Mail-Funktion in "Erweiterte Details zur Aktion"

# Anbingung von ELO im CRM - Neues ABizl Datenmodell für Verkaufschancen

Im CRM wurde die Möglichkeit geschaffen, die Ablage für externe Dokumente und die iSearch auch bei Verkaufschancen nutzen zu können.

Dafür wurden für Verkaufschancen und Kunden die dazu passenden Datenmodelle geschaffen, so dass diese für die Ablageregeln herangezogen werden können.

#### eEvolution Akte für Verkaufschancen im CRM

In der Akte können Sie für eine Verkaufschance weitere Informationen in Form von Dateien aus dem Dateisystem oder Hyperlinks aus dem Internet hinterlegen.

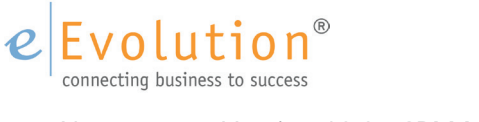

#### eEvolution Akte für Leads im CRM

Über die Akte können Sie ebenfalls für ein Lead weitere Informationen in Form von Dateien aus dem Dateisystem oder Hyperlinks aus dem Internet hinterlegen.

#### eEvolution CRM, Verbesserung der Terminbearbeitung mit Historie

Der neue Dialog "**Terminhistorie zu…**" lässt sich aus den "**Erweiterten Details zu Aktionen**" über den Button 🖼 aufrufen. Es erscheint dann folgender Dialog:

| Termin           | Terminzeit  | Status     | Kurzbemerkung | Erledigt | Aktion  | Benutzer   | Ansprechpartner | Projekt       | Anlage | Terminziel   | Dauer (min) | Anlass               |
|------------------|-------------|------------|---------------|----------|---------|------------|-----------------|---------------|--------|--------------|-------------|----------------------|
| 22.11.2018       | 11:53       |            | Angebot Nr.   |          | Angebot | EEVOLUTION |                 |               |        |              |             |                      |
| 09.04.2018       | 17:22       |            | Angebot Nr.   | 1        | Angebot | EEVOLUTION |                 |               |        |              |             |                      |
| 09.04.2018       | 15:58       |            | Angebot Nr.   | 1        | Angebot | EEVOLUTION |                 |               |        |              |             |                      |
| 09.04.2018       | 15:50       |            | Angebot Nr.   | 1        | Angebot | EEVOLUTION |                 |               |        |              |             |                      |
| 09.04.2018       | 15:40       |            | Angebot Nr.   | 1        | Angebot | EEVOLUTION |                 |               |        |              |             |                      |
| 14.03.2018       | 12:31       |            | Angebot Nr.   | 1        | Angebot | EEVOLUTION |                 |               |        |              |             |                      |
| 14.03.2018       | 12:19       |            | Angebot Nr.   | V        | Angebot | EEVOLUTION |                 |               |        |              |             |                      |
| 27.02.2018       | 17:43       |            | Angebot Nr.   | 1        | Angebot | EEVOLUTION |                 |               |        |              |             |                      |
| 14.02.2018       | 17:14       |            |               |          | Anruf   | EEVOLUTION |                 |               |        | Das ist ein  |             |                      |
| 12.02.2018       | 11:07       |            |               |          | Anruf   | EEVOLUTION |                 | 110847:       |        |              |             |                      |
| 23.01.2018       | 15:00       | wartet auf | >Test         |          | Anruf   | EEVOLUTION |                 |               |        | Das ist ein  | 100         | Preisverhandlung     |
| 22.01.2018       | 14:33       |            | Angebot Nr.   | ×        | Angebot | EEVOLUTION |                 |               |        |              |             |                      |
| 13.12.2017       | 17:25       |            | Angebot Nr.   | 1        | Angebot | EEVOLUTION |                 |               |        |              |             |                      |
| 07.12.2017       | 16:06       |            | Angebot Nr.   | 1        | Angebot | EEVOLUTION |                 |               |        |              |             |                      |
| 06.10.2017       | 11:01       |            |               | 1        | Anruf   | EEVOLUTION |                 | Verkaufschanc |        |              |             |                      |
| 06.10.2017       | 11:00       |            |               |          | Anruf   | КК         |                 | Verkaufschanc |        |              | 45          |                      |
| 06.10.2017       | 11:00       |            |               |          | Anruf   | EEVOLUTION |                 | Verkaufschanc |        |              | 30          |                      |
| 06.10.2017       | 10:59       |            |               |          | Anruf   | EEVOLUTION |                 | Verkaufschanc |        |              | 15          |                      |
| 06.10.2017       | 10:53       |            |               |          | Besuch  | APERTUM    |                 | Das ist ein   |        | Neuer Besuch |             |                      |
| ige für die letz | ten 500 Tag | je         |               |          |         | FELOLUTION |                 | D             |        |              |             | Systemaktionen anzei |

Neuer Dialog "Terminhistorie zu …"

In dieser Ansicht haben Sie alle historischen Einträge zum zugeordneten Interessenten/Kunden im Blick.

Außerdem können Sie an dieser Stelle die bereits aus der Terminhistorie der KuLiMi oder dem CRM bekannten Funktionen nutzen, wie z.B. die Bearbeitung von Terminen, die Anpassung der Anzeige von Terminen auf eine bestimmte Anzahl von Tagen und die Weiterleitung von Terminen an andere Mitarbeiter.

#### Links aus der erweiterten Termin-Detailansicht zu Lead/ Verkaufschance und Interessent/Kunde

In dem Dialog **"Erweiterte Details zu Aktionen**" kann zukünftig direkt aus dem Feld **"Name**" heraus zu diesem Interessenten oder Kunden in der KuLiMi gewechselt werden, sowie über das Feld **"Bezeichnung**" direkt der dazugehörige Lead oder die dazugehörige Verkaufschance geöffnet werden.

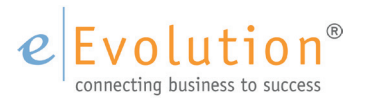

|          |             |              |              |          |                   | Erweiterte Details zu Aktion         | en                |                                              |                                               |                                            |            |
|----------|-------------|--------------|--------------|----------|-------------------|--------------------------------------|-------------------|----------------------------------------------|-----------------------------------------------|--------------------------------------------|------------|
| Kunde    |             |              |              |          | -Verkaufschance   |                                      |                   | -Temininformationen-                         |                                               |                                            |            |
| Anrede:  | Firma       |              |              |          | Kunde:            | eEvolution GmbH & Co. KG.            |                   | Ausgeführt durch:                            | EEVOLUTION                                    |                                            |            |
| Name:    | eEvolution  | GmbH & Co. K | <u>(G.</u>   |          | Bezeichnung:      | Verkaufschance für eEvolution GmbH   | <u>8 Co. KG.</u>  | Aktion:                                      | VC Anlage                                     | -                                          |            |
| PLZ:     | 31114       |              | < <u> </u>   |          | Beschreibung:     | Verkaufschance für eEvolution ambH   | Co. KG.           | Ansprechpartner:                             |                                               |                                            |            |
| Ort:     | Hildesheim  |              |              |          |                   |                                      |                   | Status:                                      |                                               |                                            |            |
| Strasse: | Speicherstr | .9           |              |          |                   |                                      |                   | Anlass:                                      |                                               |                                            |            |
| Telefon: |             |              |              |          |                   |                                      | -                 | Termin                                       | 22 11 2018                                    | Terminzei                                  | + 11-53    |
| E-Mail:  | "üüü"@cor   | nora de      | · \          |          | Produktinteresse: | Verkaufschance für Evolution GmbH    | Co. KG.           | Daver (min):                                 |                                               |                                            |            |
| A        |             | Lir          | nk zum Inter | essenter | 1/Kunden          |                                      |                   | Dader (min).                                 | Vederafeeberreed                              |                                            | - Frisher  |
| Ansprech | Anrede      | Name         | Telefon      | Telefon  |                   |                                      |                   | Kurzbemerkung:                               | Verkaufschandeanie                            | age: verkauischarice ru                    | reevolutio |
| Frau     | S           | kibbe        |              |          |                   | Link zum Lead/zur Verk               | aufschance        | Projektbezeichnung:                          | Verkaufschance - V                            | erkaufschance für e Evo                    | Jution     |
|          |             |              |              |          | Status:           | Unbekannt 👻 Umsatz:                  |                   | E-Mail                                       | . 40:                                         |                                            |            |
|          |             |              |              |          | Besitzer:         | eEvolution Wahrscheinlichkeit:       | Hoch              | von.                                         | AI.                                           |                                            |            |
|          |             |              |              |          | Ursprung:         | E-Mail Typ:                          | Standard-Ve       | Cc.:                                         |                                               |                                            |            |
|          |             |              |              |          | Abschlussdatum:   | ✓ Qualifiziert                       | Verloren          | Terminziel:                                  |                                               |                                            |            |
|          |             |              |              |          | Leadquelle:       |                                      |                   |                                              |                                               |                                            |            |
|          |             |              |              |          | Angebot:          | 1616 - Verkaufschance für eEvolution | GmbHANG11         |                                              |                                               |                                            |            |
|          |             |              |              |          | -Projekt          |                                      |                   |                                              |                                               |                                            | 1          |
|          |             |              |              |          | Bezeichnung:      | Verkaufschance - Verkaufschance für  | eEvolution GmbH 8 | Bemerkung:                                   |                                               |                                            |            |
|          |             |              |              |          | Planzeit:         | 6,00 Firma: eigene Firma             | Ψ.                | 22.11.2018 11:53:18:<br>Verkaufschance: Verk | Verkaufschanceanlage<br>aufschance für eEvolu | e durch EEVOLUTION,<br>tion GmbH & Co. KG. | -          |
|          |             |              |              |          | Erstellerlogin:   | EEVOLUTION Erstelldatum:             | 22.11.2018 11:53  | Verkaufschance für el                        | Evolution GmbH & Co. I                        | KG.                                        |            |
| 4        |             |              |              | Þ        | Änderungslogin:   | EEVOLUTION Änderungsdatum:           | 22.11.2018 11:53  | ✓ Terminaktion als en                        | ledigt kennzeichnen?                          |                                            |            |
|          |             |              |              |          |                   |                                      |                   |                                              |                                               |                                            |            |

Link zum Kunden / Interessenten und Lead / Verkaufschance

#### **Angebote im CRM**

Die beiden Kacheln **"Offene Angebote gesamt**" und **"Offene Angebote persönlich**" auf dem Dashboard des CRM haben bisher nur in die Angebotsverwaltung von eEvolution verzweigt.

Jetzt bietet das CRM über den Dialog "Offene Angebote gesamt"/"Offene Angebote persönlich" die Möglichkeit, direkt eine Übersicht über die noch nicht erledigten Angebote zu erhalten, sowie die bereits stattgefundenen oder geplanten Termine zu einem Angebot einzusehen und zu bearbeiten. Dabei werden unter "Offene Angebote gesamt" alle noch nicht erledigten Angebote, unabhängig vom zugeordneten Sachbearbeiter geladen, während unter "Offenen Angebote persönlich" nur die noch nicht erledigten Angebote geladen werden, bei denen der angemeldete Benutzer als Sachbearbeiter eingetragen ist.

Auf der linken Seite finden Sie in dem neu geschaffenen Dialog eine tabellarische Übersicht mit den wichtigsten Informationen zu einem Angebot, wie z. B. Angebotsnummer, Projektkennzeichen und Kunde. Auf der rechten Seite werden die Detailinformationen zu dem in der Tabelle auf der linken Seite markierten Angebot angezeigt, wozu u. a. der Kundenname, das Projektkennzeichen, die Planzeit und natürlich die Terminhistorie, mit allen bereits stattgefundenen und geplanten Terminen zu diesem Angebot, gehören.

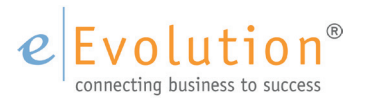

| v ∓                                              |                         |           | Offen                   | e Angebote gesamt       |                        |                     |               |                 | - 0         | ;  |
|--------------------------------------------------|-------------------------|-----------|-------------------------|-------------------------|------------------------|---------------------|---------------|-----------------|-------------|----|
| Löschen Aktualisieren Excel<br>Stat Details Link |                         |           |                         |                         |                        |                     |               |                 |             |    |
| Ang.Nr. Projektkennzeichen                       | Kunde 🗸                 | Ursprung  | Kunde                   | BUAGA-Kostenstelle 2664 |                        |                     |               |                 |             | -  |
| 1026 MartinANG1026                               | NICE ICE GmbH           |           | Thanke.                 |                         |                        |                     |               |                 |             |    |
| 1029 APERTUM-NICE ICE GmbH-AUF129-ANG1029        | NICE ICE GmbH           |           | Projektkenneichen:      | APERTUM-BUAGA-Kostenst  | elle 2-ANG1-AUF1-GUT1  |                     |               |                 |             |    |
| 1030 BenutzerANG1030-AUF10354                    | NICE ICE GmbH           |           | Vortext:                |                         |                        |                     |               |                 |             | T  |
| 1033 APERTUM-NICE ICE GmbH-ANG6                  | NICE ICE GmbH           |           |                         |                         |                        |                     |               |                 |             |    |
| 1034 APERTUM-NICE ICE GmbH-ANG7                  | NICE ICE GmbH           |           |                         |                         |                        |                     |               |                 |             |    |
| 1036 APERTUM-NICE ICE GmbH-ANG8                  | NICE ICE GmbH           |           |                         |                         |                        |                     |               |                 |             |    |
| 1037 APERTUM-NICE ICE GmbH-ANG9                  | NICE ICE GmbH           |           |                         |                         |                        |                     |               |                 |             |    |
| 1038 APERTUM-NICE ICE GmbH-ANG10                 | NICE ICE GmbH           |           |                         |                         |                        |                     |               |                 |             |    |
| 1039 APERTUM-NICE ICE GmbH-ANG11                 | NICE ICE GmbH           |           |                         |                         |                        | 1                   |               |                 |             | -  |
| 1040 APERTUM-NICE ICE GmbH-ANG12                 | NICE ICE GmbH           |           | Sachbearbeiter:         | APERTUM, Name 2 von Ape | ertum                  | Excl.:              |               |                 |             | U, |
| 1041 APERTUM-NICE ICE GmbH-ANG13                 | NICE ICE GmbH           |           | Ursprung:               |                         |                        | Wahrscheinlichkeit: |               |                 |             |    |
| 1042 APERTUM-NICE ICE GmbH-ANG14                 | NICE ICE GmbH           |           | Wiedenvorlage-Datum:    |                         | 14 05 2003             | Auftrageart         | Sofortauftrag |                 |             |    |
| 1043 APERTUM-NICE ICE GmbH-ANG15                 | NICE ICE GmbH           |           | Wicdervollage Datalli.  |                         | 11.00.2000             | / diti dgadit.      | Contracting   |                 |             |    |
| 1044 APERTUM-NICE ICE GmbH-ANG16                 | NICE ICE GmbH           |           |                         | Erledigt                |                        |                     |               |                 |             |    |
| 1047 APERTUM-NICE ICE GmbH-ANG19                 | NICE ICE GmbH           |           | Angebot:                | 1002 - APERTUM-BUAGA-Ko | stenstelle 2-ANG1-AUF1 | -GUT1               |               |                 |             |    |
| 1048 APERTUM-NICE ICE GmbH-ANG20                 | NICE ICE GmbH           |           | -Pmiekt                 |                         |                        |                     |               |                 |             |    |
| 1104 BenutzerAUF11138-ANG1104                    | NICE ICE GmbH           |           | Persiehnung             |                         |                        |                     |               |                 |             |    |
| 1109 zzz-Testauftrag-AUF11202-ANG1109-AUF11202   | NICE ICE GmbH           |           | bezeichnung.            |                         |                        |                     |               |                 |             |    |
| 1198 NOCHBENUTZ-NICE ICE GmbH-ANG23-AUF390       | NICE ICE GmbH           |           | Planzeit:               | Firma:                  |                        |                     |               |                 |             |    |
| 1203 EEVOLUTION-Mustermann-ANG1                  | Mustermann              |           |                         |                         |                        | 1                   |               |                 |             | _  |
| 1204 EEVOLUTION-Mustermann-ANG2                  | Mustermann              |           | Erstelldatum:           |                         | 09.05.2003             | Anderungsdatum:     |               |                 | 31.03.2     | 20 |
| 1238 EEVOLUTION-Max Mustermann-ANG1-AUF74        | Max Mustermann, Testkun | d         | Historie                |                         |                        |                     |               |                 |             | -  |
| 1308 EEVOLUTION-Musterkunde-ANG1                 | Musterkunde             |           | Termin                  | Terminzeit Status       | Kurzbemerkung E        | Erledigt Aktion     | Benutzer      | Ansprechpartner | Projekt     | -  |
| 1425 EEVOLUTION-Max-ANG1                         | Max, Mustermann         |           |                         |                         |                        |                     |               |                 |             | -  |
| 1426 EEVOLUTION-Max-ANG1-AUF2                    | Max, Mustermann         |           |                         |                         |                        |                     |               |                 |             |    |
| 1473 Testlead für Herm Mustermann-ANG1           | Mustermann              | Sonstiges |                         |                         |                        |                     |               |                 |             | Г  |
| 1514 NICE ICE GmbH-ANG24                         | NICE ICE GmbH           | E-Mail    |                         |                         |                        |                     |               |                 |             | 4  |
| 1516 EEVOLUTION-Lieschen Müller-AUF101-ANG4      | Lieschen Müller         |           | Anzeige für die letzten | 500 Tage                |                        |                     |               | Systemakti      | onen anzeig | ge |
| 1518 Benutzer-AUF106-ANG5-GUT7                   | Lieschen Müller         |           |                         |                         |                        |                     |               |                 |             |    |

Verwaltungsansicht für Angebote

## Angebotshistorie für vorhandene Angebote im CRM einpflegen

Ältere Angebote, die bereits vor der Einführung des CRMs angelegt worden sind, werden nicht in der Angebotshistorie angezeigt. Manuelle Termineinträge zu diesen Angeboten lassen sich aber jederzeit erstellen.

Diese Termineinträge können bei Bedarf automatisch über ein WTS-Skript (PflegeVorhandener-Termine.wts) eingepflegt werden. Allerdings muss in diesem Zusammenhang darauf geachtet werden, dass diese Aktion besonders auf größeren Datenbanken längere Zeit in Anspruch nehmen kann.

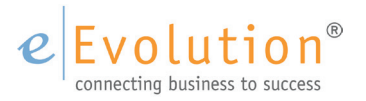

| ANGEBO                  | ISLISTE                        |                | CKN                                 |
|-------------------------|--------------------------------|----------------|-------------------------------------|
| vojektkennzeichen       | EEVOLUTION-Musterkunde-ANG1    | PLZ/Stadt      | 11111 Musterstadt                   |
| -                       |                                | Sachbearbeiter | eEvolution Name 2 von<br>eEvolution |
| Vahrscheinlichkeit      | 25,00                          | Erstelldatum   | 18.11.2015                          |
| Vert                    | 166,18 €                       | Änderungsdatum | 22.11.2018                          |
| Ingebot                 | 1308                           |                |                                     |
| )atum letzter<br>Termin | 01.12.2018                     | Erledigt       | Nein                                |
|                         | Wiedervorlage Angebot Nr. 1308 |                |                                     |

### Auswertung "Angebotsliste" im CRM

Diese neue Auswertung bietet Ihnen einen Überblick über die wichtigsten Informationen zu einem Angebot. Die in dieser Auswertung anzuzeigenden Angebote können Sie über die vorgeblendete spezielle Suchauswahl auf die Angebote mit den dort eingetragenen Eigenschaften einschränken, wie z.B. auf **"Sachbearbeiter"** oder **"Wahrscheinlichkeit"**.

Die Auswertung **"Angebotsliste"** finden Sie auf dem Reiter **"Auswertung"** in der Hauptmaske des CRM unter dem gleichnamigen Menüpunkt.

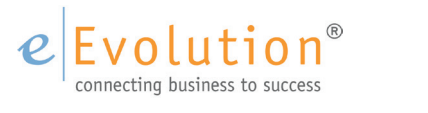

### Auswertung "Angebote Detailansicht" im CRM

Diese etwas tiefergehende Auswertung bietet Ihnen einen detaillierten Überblick mit den wichtigsten Informationen zu einem Angebot. Auch die in dieser Auswertung angezeigten Angebote können Sie über die vorgeblendete spezielle Suchauswahl auf Angebote mit den dort eingetragenen Eigenschaften einschränken, wie z.B. auf "**Sachbearbeiter**" oder "**Wahrscheinlichkeit**".

Die Auswertung **"Angebot Detailansicht**" finden Sie auf dem Reiter **"Auswertung**" in der Hauptmaske des CRM unter dem gleichnamigen Menüpunkt.

|                    |                             |        |                    | i i   | Erledigt         |
|--------------------|-----------------------------|--------|--------------------|-------|------------------|
| Basisda            | ten                         |        |                    |       |                  |
| Kunde              | Musterkunde                 |        | Sachbearbeiter     | eEvol | ution Name 2 vor |
| Projektkennzeichen | EEVOLUTION-Musterkunde-ANG1 |        | Erstelldatum       | 18.11 | .2015            |
| Wahrscheinlichkeit | 25,00                       |        | Letzte Änderung am | 22.11 | .2018            |
| Angebot            | 1308                        |        |                    |       |                  |
| Projekt            |                             |        |                    |       |                  |
| Bezeichnung:       |                             |        |                    |       |                  |
| Planzeit:          |                             |        |                    |       |                  |
| Firma:             |                             |        |                    |       |                  |
|                    |                             |        |                    |       |                  |
| Historie           |                             |        |                    |       |                  |
| Historie           | Lanobezeichnung             | Termin | Aktion             | Dauer | Betreuer         |

Auswertung Angebot Detailansicht

Erfahren Sie mehr über die Funktionalitäten und Einsatzmöglichkeiten des eEvolution CRM Moduls im eEvolution Kundenportal unter: *https://www.eevolution.de/produkt/warenwirtschaft/crm*